# DIGITAL PANEL METERS PROGRAMMABLE ±10000 POINTS

# **DGN 75S**

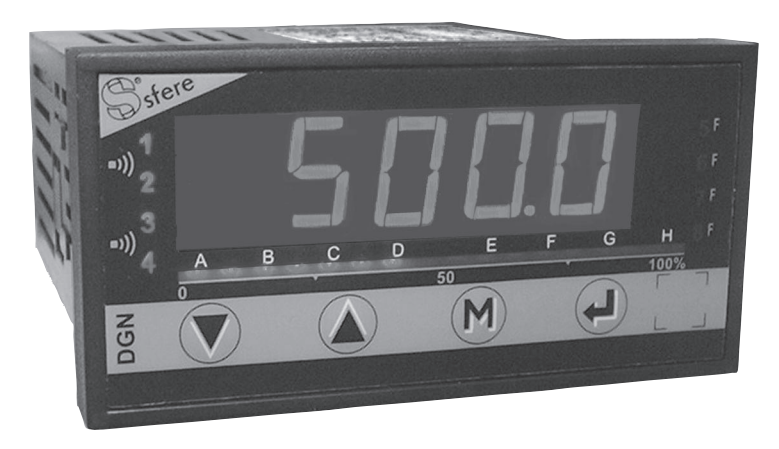

User handbook Valid for instruments with version 02.xx

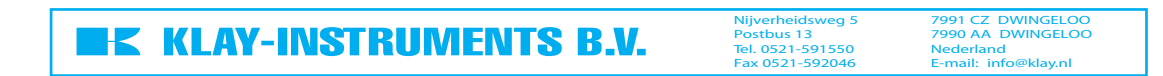

| ∎ Summary                                               |      |
|---------------------------------------------------------|------|
| 1. INTRODUCTION                                         | p 2  |
| 2. SPACE REQUIREMENTS                                   | р 3  |
| 3. CONNECTINGS                                          | р 3  |
| 4. PROGRAMMING                                          | р4   |
| 4.1 Communication with the instrument                   | р4   |
| 4.2 Orientation through the programming                 | р4   |
| 4.3 Main menu                                           | р4   |
| 4.4 Programming menu                                    | р5   |
| 4.4.1 Programming of the input                          | р5   |
| 4.4.2 Programming of the display                        | p 6  |
| 4.5 Input features and programming limits               | p 10 |
| 4.6 Output features and programming limits              | p 11 |
| 4.6.1 Display features                                  | p 11 |
| 4.6.2 Calculation function                              | p 12 |
| 4.6.3 Analog output                                     | р 13 |
| 4.6.4 Digital output                                    | р 13 |
| 4.6.5 Relay output                                      | р 13 |
| 4.6.6 Safeties                                          | p 15 |
| 4.7 Reading of the configuration                        | p 16 |
| 4.8 Access code                                         | p 16 |
| 4.9 Programming of a new access code                    | p 17 |
| 4.10 Functions which can be accessed from the main menu | p 17 |
| 4.10.1 Simulation of the display                        | p 17 |
| 4.10.2 Simulation of the analog output                  | p 17 |
| 4.10.3 Menu CLEAR: deleting of the recorded<br>alarms   | p 17 |
| 4.10.4 Menu CLR.TA: deleting of the programmed tare     | p 18 |

# Summary

| 5. FUNCTIONS WHICH CAN BE ACCESSED DIRECTLY ON FRONT FACE | p 18 |
|-----------------------------------------------------------|------|
| 5.1 Functions which require pressing only 1 key           | p 18 |
| 5.2 Functions which require pressing several keys         | p 18 |
| 5.2.1 Shifting of channel 1 or channel 2                  | p 18 |
| 5.2.2 Visualisation of the direct measure                 | р 19 |
| 5.2.3 Visualisation and setting of the alarm<br>setpoints | p 19 |
| 5.2.4 Setting of the tare                                 | р 19 |
| 6. ERROR MESSAGES                                         | р 19 |
| 7. GENERAL WARRANTY TERMS                                 | р 19 |
| 8. LEXIQUE                                                | p 20 |
| 9. ANNEXE: MODBUS                                         | p 25 |
| 9.1 Table of the MODBUS addresses                         | p 25 |
| 9.2 Description of the born MODBUS functions              | p 25 |
| 9.3 Reading in double integer format                      | p 26 |
| 9.4 CRC16 calculation algorythm                           | p 27 |

# **1. INTRODUCTION**

The DGN75S is a high accuracy programmable digital panel meter, with 2 independent current inputs, capable of performing a calculation between these 2 inputs, for display and management by 1 of its outputs.

#### • The standard DGN75S has:

# 2 current inputs

Bidirectionnal ±20mA.

- Accuracy 0.05 % of the full scale at +25 °C Thermic drift < 150 ppm/°C
- Measurable scale overstepping from -5% to +5%
- Programmable scale factor
- Enlarging effect square root extraction
- Mathematical calculation between the 2 channels. With programable operations and constants.
- Supply for 2 or 3 wire sensor 26 V<sub>DC</sub> ( $\pm$ 15%) 50 mA protected from short-circuits.

# **AVAILABLE OPTIONS:** (specify on order)

#### Insulated analog output: A

Programmable on channel 1, channel 2 or on the calculation Active or passive current output, or voltage. Programmable scale ratio with enlarging effect.

#### Relay output: R or R4

2 or 4 relays: alarm programmable on channel 1, channel 2 or on the calculation, in mode setpoint or window. Recording of alarms. Time delay and hysteresis adjustable on each setpoint. Alarm messages

#### Insulated digital output: N

RS 485 2 wire, protocole MODBUS-JBUS.

- **Logic input** 2 insulated logic inputs with programmable functions: display hold, moving of the decimal point, tare function, zero reset of the min. and max.
- **Bargraph**: (16 leds display): B Allows a quick evaluation of the variations of channel 1 or channel 2, or the calculation Programmable scale factor

# **General features**

- Sampling time: 100 ms
- Input impedance: drop 0.9 V max. for channel 1
  5 ohms for channel 2
- Common mode rejection rate: 130 dB Serial mode rejection rate 70 dB 50/60 Hz
- Zero drift compensation and self-calibration
- Insulation: Input / Power supply: 2.5 kV eff. 50Hz-1min Input / Output: 2.5 kV eff. 50Hz-1min
- Power supply: (specify on order)

2 Versions: High voltage or Low voltage High voltage: 90...270 Vac and 88 ...350 Vpc Low voltage: 20...53 Vac and 20...75 Vpc

50/60/400 Hz 50/60/400 Hz

- Power draw: 5 W max. 8 VA max.
- **Conform** with standards EN 50081-2 on rejections and EN 50082-2; immunity (in industrial environment) EN 61000-4-2 level 3, EN 61000-4-3 level 3, EN 61000-4-4 level 4, EN 61000-4-6 level 3. CE marking according to the directive CEM 89-336

# **2. SPACE REQUIREMENTS**

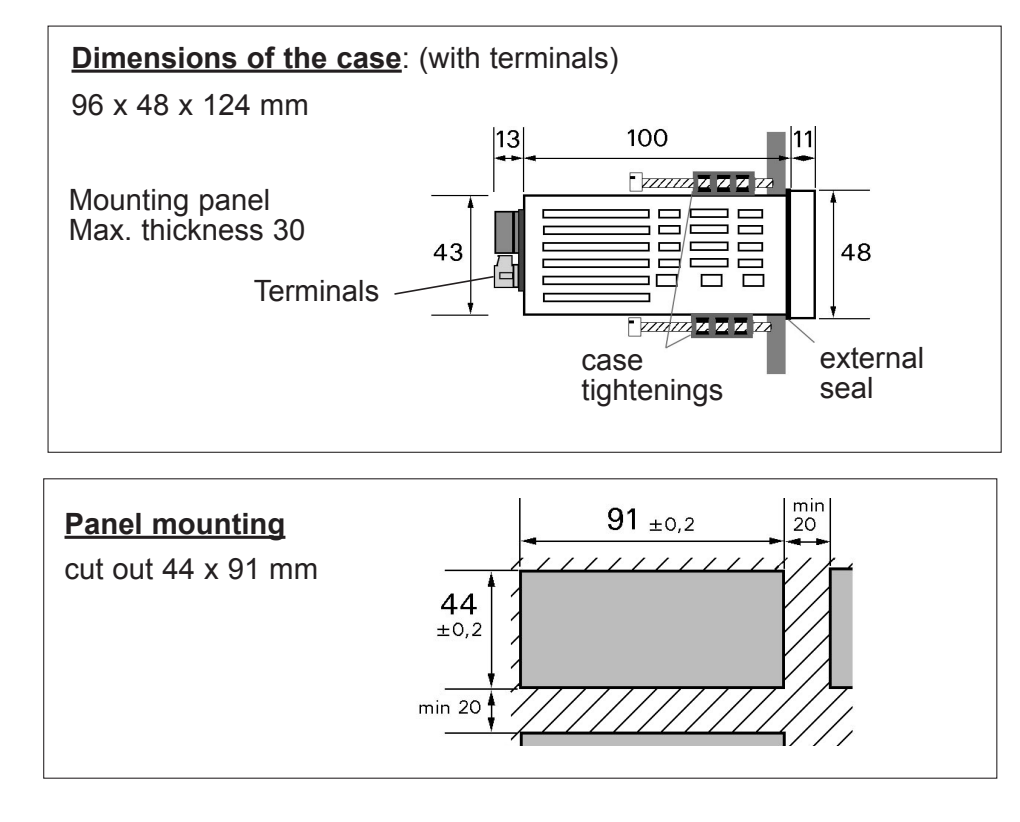

#### Protection:

Front face: IP 65 Case: IP20 Terminals: IP 20

#### Housing:

Self-extinguishing case of black UL 94 V0 ABS.

**<u>Plug-off connectors</u>** on rear face for screwed connectings (2.5mm<sup>2</sup>, flexible or rigid)

**<u>Display</u>**: ±10 000 points (14 mm) Electroluminescent red (green optional) 4 alarm leds

+ 3 leds for indication of the displayed channel

-10 000/+100 000 points (14 mm) (optional)

-2 000 / +10 000 points (20 mm) (consult)

![](_page_3_Figure_11.jpeg)

35

36

37

-T4 --○

·C4

R4

R: OFF

29

30

31

-**T2** -∘

-C2-

R2

B

# 4. PROGRAMMING

# 4.1 Communication with the instrument

Several functions can be accessed from the front face:

![](_page_4_Figure_3.jpeg)

### Further functions can be accessed by pressing several keys simultaneously:

Setting of the display down scale (see p18)

- Setting of the display full scale (see p18) **ل**ج)
  - Visualisation of the direct measure (see p19)
    - Visualisation and setting of the alarm setpoints (see p19)

Setting of the tare (see p19)

# Reading convention:

![](_page_4_Picture_11.jpeg)

Revert to previous menu

Blinking display: awaiting validation or setting

Alternating information display

# Entering of a parameter:

![](_page_4_Picture_16.jpeg)

First start by increasing or decreasing The 1st digit and the sign: from -9 to +9.

6588 6528 The 2nd from 0 to 9 Between each entering, validate The 3rd from 0 to 9 the cipher with key 

![](_page_4_Picture_20.jpeg)

# 4.2. Orientation through the programming

The dialogue is ensured by 4 keys located on the front face.

![](_page_4_Figure_23.jpeg)

parameter, or access to a submenu

 $\bigcirc$ 

 $\triangle$ 

of the

Note: In mode programming, the instrument will automatically revert to measure with the previous configuration if no key is pressed during 1min.

![](_page_4_Figure_26.jpeg)

Programming Display Simulation **Deleting of** 0 reset of the Mode reading of the access simulation of the analog the recorded TARE function (see p17) output alarms (see p19) code configuration (see p17) (see p16) (see p17) Authorized by (see p17) Authorized by access code Authorized by access code CodE access code 8 888 Entering of the access code. The access to the programming  $(\mathbf{A})$ menu is protected by a 4 cipher If code correct. code. access to the The code is 0000 on factory exit programming (to change the code, see page menu 17). (see p16)

# 4.4. Programming menu

![](_page_5_Figure_1.jpeg)

# 4.4.1 Programming of the input

![](_page_5_Figure_3.jpeg)

# 4.4.1 Programming of the display

![](_page_6_Figure_1.jpeg)

![](_page_7_Figure_0.jpeg)

![](_page_8_Figure_0.jpeg)

![](_page_8_Figure_1.jpeg)

![](_page_9_Figure_0.jpeg)

![](_page_9_Figure_1.jpeg)

![](_page_10_Figure_0.jpeg)

# Exit from the programming with or without saving

![](_page_10_Figure_2.jpeg)

Note : An exit from mode programming with saving of the configuration (SAVE, YES) will automatically reset to zero the la tare, the min. and the max., as well as the alarm recordings.

In case of modification of the place of the decimal point, the instrument will propose after SAVE YES all the parameters related to the decimal which have not been modified.

# 4.5. Input features and programming limits

Linear

Measurable limits of the input: -22mA to 22mA

| Caliber                | Display resolution | Input level resolution | Accuracy        |
|------------------------|--------------------|------------------------|-----------------|
| from -20mA to<br>+20mA | ± 1 digit          | 14 bits                | 0.05% of the MR |

Unlinear

root

Square root extraction (effective on the 2 inputs) Note: The function square root tends to amplify the background noise of

the input signal when getting near to zero.

To avoid the ripples caused by this noise, simply programme a cut-off value (in display points).

- If display full scale > display down scale and if the display is  $\leq$  to the cut off value, then it is maintained at down scale.

- If display full scale < display down scale and if the display is  $\geq$  to the cut off value. then it is maintained at down scale.

# Logic inputs (optional)

Board of 2 logic inputs: input signal 24 Vdc **Possible functions:** 

![](_page_11_Picture_2.jpeg)

HoLd Display hold in case of activation of the logic function. The display and the analog output remain fixed in case of variation of the input signal. The relays will carry on reacting to the input signal.

CLr.M Zero reset of the min. and the max. Activating the logic function provoques a zero reset of the min. and max.

ItArE1 tArE2 Activation of the function tare on channel 1 for logic input 1 and on channel 2 for logic input 2. The meter switches to mode tare, the tare being the value of the display present at the moment of the activation.

![](_page_11_Picture_6.jpeg)

Point | Function moving of the decimal point.

In case of activation of the logic function, the decimal point will place itself as it has been programmed.

# 4.6. Output features and programming limits

# **4.6.1 Display features**

![](_page_11_Picture_11.jpeg)

Point d.dSP1 F.dSP1 F.dSP2

Place of the decimal point for the display of the inputs d.dSP2 Display corresponding to the input down scale of channel 1 or channel 2 Display corresponding to the input full sale of channel 1 or channel 2

CutoF Programming of the cut off (effective on channel 1 and channel 2) expressed in display points

If display full scale > display down scale and if the display is <= to the cut off value, then it will be held at down scale.

If display full scale < display down scale and if the display is >= to the cut off value, then it will be maintained at down scale.

br.diG

#### intEG Response time:

Integration indice of the digital filtering (effective on the 2 channels) programmable from 0 to 10. For use in case of unsteady input signal.

Setting of the digits brightness 1111 Lowest brightness 4444 Strongest brightness

![](_page_11_Picture_20.jpeg)

Setting of the brightness of the bargraph and the leds | br.bAr Lowest brightness

![](_page_11_Picture_22.jpeg)

Strongest brightness

The brightness level is visualised directly on leds 5 to 8 and on the

bargraph Caution: during the setting, the 4 leds and the bargraph no longer represent the mesure, including in mode reading.

Inhibition of the last digit (bottom weight):

| L.diG |
|-------|
|-------|

In mode programming, the menu L.diG allows suppressing the display of the last digit, the latter being enforced to 0 if OFF is validated.

Deleting of the unsignificant zeros:

![](_page_11_Picture_30.jpeg)

nuLL T= YES

Suppresses the display of the unsignificant zeros

on the left hand side.

Eq.: value to be displayed: 0015

| nuLL | = | no  | display = 0015 |
|------|---|-----|----------------|
| nuLL | = | YES | display = 15   |

Eq.: value to be displayed: 00.15

| nuLL | = | no  | display = 00.15  |
|------|---|-----|------------------|
| nuLL | = | YES | display = $0.15$ |

# Display factor of the bargraph (option bargraph only):

Parameter associated with the bargraph: PArA.b

diSP1 Channel 1

d.bArG

diSP2 Channel 2

Calculation between channels 1 and 2 cALc.

Display corresponding to an extinguished bargraph (0%)

F.bArG Display corresponding to a fully lit bargraph (100%)

In case of overstepping, the bargraph starts to blink. A sensor rupture will be shown on the bargraph by the lighting of one led out of two.

# **4.6.2 Calculation function**

![](_page_12_Picture_9.jpeg)

The equation performed by the DGN75S is of the type [(Fct1.uAr1) op1 (Fct2.uAr2)] op2 (Fct3 uAr3)

uAr.x corresponds to the assigned input variable:

- no.uAr : none
- E1 : input 1 E2 : input 2

Fct x corresponds to the type of function applied to the variable, or not.

ho.op: no operation

CSt : constant adjustable from ± 0.001 to ± 9999

Pi :  $\pi$  constant with a value of 3,1416

Abs: Absolute value of the variable (can apply only if E1 or

E2 is selected.)

Opx : Corresponds to the type of operation applied between the two elements of the calculation.

no.op: No operation (in this case equation ended)

Add : summ

SubS : substraction

Mult: multiplication

diviS : division

A.diFH : absolute value of the difference

rESOL : place of the decimal point on the result

Unit : choice of the result unit . 10.-9 nano 10.3 kilo 10.6 mega 10.-6 micro 10.9 giga 10.-3 milli 1 unit

# Example of programming:

1) You want the average of the 2 inputs:

E1+E2

In the formula [(Fct1 var1) op1(Fct2 var 12)] opt2 (Fct3 var3) programme:

Fct1 = Fct2 = no.opvar1 = E1var2=E2 opt1 = add.opt2 = divisFct3 = Const with a value of 2 var3 = no var

2) You want the ratio of the difference of the inputs in absolute value on input 1, displayed in % from 0.0 to 100.0

> Say 100. E1-E2 E1

Programme:

Fct1=Fct2=Cst with a value of 100 Uar1 = E1Uar2=E2 Opt1=A.DIFF Opt2=divis Fct3=no op. Uar3=E1

and unit: 1 reSol

# **Analog output**

![](_page_13_Picture_1.jpeg)

active or passive current output 0/4-20mA (Vmax=30Vdc), or voltage output 0-10V

- Accuracy 0.1% in relation to the display (at +25°C)
- Residual ripple <= 0.2%
- Admissible load  $0\Omega < Lr < 500\Omega$  (current) Lr>=  $2k\Omega$  (voltage)
- Programmable scale ratio with enlarging effect
- Response time : 40ms in relation to the display

d.out

PArAM Parameter associated with the analog output

diSP1 channel 1

diSP2 channel 2

cALc. calculation of the 2 channels

- Down scale of the analog output (eq. : 04.00  $\rightarrow$  4mA)
- F.out
  - Full scale of the analog output (eq. :  $20.00 \rightarrow 20$ mA)
- d0.diS Display value corresponding to the output down scale

F0.diS | Display value corresponding to the output full scale

In measure mode, the analog output can not overstepp 10% of the greatest of the 2 values: d.out and F.out

# **4.6.4 Digital output**

- Data link RS485 (2 wire)

- Protocoles MODBUS-JBUS format of data: integer and double integer
- exclusive transmission format:

1 start bit 8 parityless bits 1 stop bit

![](_page_13_Picture_24.jpeg)

SLavE | Slave number between 1 and 255

Transmission speed between 1200 and 19200 bauds bAud

dELAY Delay before any response sequence

Table of **modbus addresses**, fused functions, see the annexe p25.

# 4.6.5 Relay outputs

2 relay outputs FEL1 FEL2 or 4 relay output

|    | rEL1 | rEL2 |
|----|------|------|
| ts | rEL3 | rEL4 |

- Hysteresis independently programmable in the display unit
- Time delay independently programmable from 0 to 25 s in 0.1s. increments
- NO-NC contact 8 A 250 V on resistive load

Activation or de-activation of alarm x

![](_page_13_Picture_36.jpeg)

The status of the relay depends on the performed programming.

Off The relay x remains still

![](_page_14_Picture_0.jpeg)

# Display of alarm messages:

MESS.x

A programmed alarm message can be made to appear alternating with the measure. The message will appear only during the alarm, while the associated led is lit.

# Setting of the setpoints:

There are 2 ways to adjust setpoints.

- either in mode programming entering the correct safety access code - or by pressing simultaneously on (M) and (D) if the access to a quick entering has been authorised on the programming of the code (see p17)

# 4.6.6 Safeties

# Self-diagnosis:

The meter permanently watches any drifts which may occur on its components. The self-diagnosis serves to warn the user in case of abnormal increase of these drift before they may provoque false measures.

The self-diagnosis error information can be reported:

- on the display: an error message appears alternating with the measure. An error code is registered and can be read in the menu ABOUT (see p24)

# Coding:

- 1 : Programming error
- 2 : Gain error
- 4 : Offset error
- 8 : Input calibration error
- 16 : Output calibration error
- 64 : Upper or lower electrical overstepping of the input.
- 128 : Dividing by 0.

If the instrument detects for example and offset error (4) and a gain error (2) the **value of the error code will be 6** (4+2).

- on the relays

OFF No influence on the relay in case of self-diagnosis error

![](_page_15_Picture_22.jpeg)

Relay de-activated (coil not supplied) in case of selfdiagnosis error

HI

Relay active (coil supplied) in case of self-diagnosis error

Note: the led is either still or lit according to its programming in the menu  $\ensuremath{\mathsf{rELAY}}$ 

# - on the analog output

If a return value has been entered, the value can be comprised beween 0 and 22mA (current output), 0 and 11V (voltage output)

# Sensor rupture

The sensor rupture can be detected if the down and full scale (channel 1 or channel 2) > 3.5mA

The sensor rupture information can be reported:

# - on the relays

OFF No influence on the relay in case of sensor rupture

![](_page_15_Picture_34.jpeg)

HI

Relay de-activated (coil not supplied) in case of sensor rupture detection

Relay active (coil supplied) in case of sensor rupture detection

- on the analog output If a return value has been entered, the value can be comprised between 0 and 22mA (current output), 0 and 11V (voltage output)

# - <u>on the dis</u>play

Message OPEn whichever the selected display. Note: the sensor rupture detection has a priority over the self-diagnosis.

# **4.7 Reading of the configuration**

| rEAd                                                                                                    |
|----------------------------------------------------------------------------------------------------|
| Validation / vertical move                                                                                         |
| InPut Reading of the input parameters                                                                              |
| diSPL — Reading of the measure display parameters<br>CALC. — Reading of the parameters of the calculation function |
| out.MAReading of the analog output parametersout.U(option analog output)                                           |
| JbuS — Reading of the communication parameters<br>(option digital output)                                          |
| tor — Reading of the parameters of the logic inputs (option logic inputs)                                          |
| rELAY —— Reading of the alarm parameters<br>(option 2 or 4 relays)                                                 |
| SECU —— Reading of the safety parameters for sensor rupture<br>or self-diagnosis of the outputs                    |
| Pr.diS —— Reading of the programming parameters of the display functions                                           |
| About —— Reading of the instrument internal parameters                                                             |

In each reading sub-menu, use keys and  $\bigtriangledown$  to move, and key to visualise parameters

If no key is pressed during 20 s., the instrument will automatically revert to measure display.

# Submenu

X1 : - : no analog output X1 : A : analog output

X2X3 : - - : no relay output X2X3 : r - : output 2 relays X2X3 : r 4 : output 4 relays

X4 : - : no digital output X4 : n : digital output

X5 : - : no logic input X5 : t : 2 logic inputs

(.) : decimal point still: no bargraph(.) : decimal point lit: bargraph

![](_page_16_Figure_10.jpeg)

# 4.8 Access code

An access code adjustable from 0000 to 9999 serves to protect the meter and its setpoints from unauthorized programming, and to lock the access to some functions.

| 0000                        | Factory code                                              |    |
|-----------------------------|-----------------------------------------------------------|----|
| x x x x<br>0 to 5<br>6 to 9 | Access to the display shifting<br>No access               |    |
| 0 to 5<br>6 to 9            | Access to the display and output simulations<br>No access |    |
| 0 to 5<br>6 to 9            | Access to the function "tare"<br>No access                |    |
| 0 to 5<br>6 to 9            | Access to the quick entering of alarm setpoints No access | 16 |

# 4.9 Programming of a new access code

![](_page_17_Figure_1.jpeg)

**<u>Reminder</u>**: If no key is pressed during 1 min, the instrument will revert to measure display.

# 4.10 Functions which can be accessed in the main menu

**4.10.1 Display simulation** (accessible according to the programmed access code and if option relays or analog output)

The display can be simulated with the meter in order to validate the configuration of the analog output and the relay outputs in the installation.

![](_page_17_Figure_6.jpeg)

Note: The instrument no longer measures during the simulation. The analog output, the relay outputs and the calculation will react according to the entered display. If alarm messages have been programmed, they may appear during the simulation.

# 4.10.2 Simulation of the analog output (generator

![](_page_17_Figure_9.jpeg)

<u>Note</u>: The instrument will carry on measuring during the simuation. Only the analog output no longer reacts to the measure.

# 4.10.3 Menu CLEAR: deleting of the recorded

#### <u>alarms</u>

If the function recording of alarms has been programmed: The relay status is recorded after a setpoint has been passed.

If the setpoint is passed back the other way, the relay status does not change and the corresponding led starts to blink. To come back to the normal state (led not blinking and relay in the correct status), use menu CLEAr.

![](_page_17_Figure_15.jpeg)

Note: If no key is pressed during 20s, the instrument will revert to measure display.

Note: an exit from mode programming with saving of the configuration will reset the recorded alarms to zero.

# 4.10.4 Menu CLR.TA: suppressing of the program-

![](_page_18_Figure_1.jpeg)

![](_page_18_Figure_2.jpeg)

display

Reminder: if no key is pressed during 20s, the instrument will revert to measure display.

# 5 . FUNCTIONS WHICH CAN BE ACCESSED DIRECTLY FROM THE FRONT FACE

![](_page_18_Figure_5.jpeg)

Reminder:

Led 5  $\rightarrow$  display of channel 1

Led  $6 \rightarrow$  display of channel 2

Led 7  $\rightarrow$  display of the calculation between channel 1 and channel 2 The display present on the meter is recorded in case of power supply cut.

# e) Deleting of the min. and max. values

![](_page_18_Picture_11.jpeg)

deleting of the recorded min. and max. (of the 3 channels), and revert to measure display

![](_page_18_Picture_13.jpeg)

The instrument reverts to measure display.

Reminder: if no key is pressed during 20s, the instrument will revert to measure display.

Note: an exit from mode programming with saving of the configuration will reset the recorded min. and max. to zero.

# 5.2 Functions which require pressing several keys

5.2.1 Shifting of the chan. present on the display:

chan.1 or chan.2 (accessible according to the programmed access code)

![](_page_18_Picture_20.jpeg)

 $\triangle$  Shifting of the display down scale (AdJ.Lo)

![](_page_18_Picture_22.jpeg)

M Shifting of the display full scale (AdJ.Hi)

After selecting on the display the channel which is to be shifted and after injecting a signal corresponding to the down (or full) display scale, press simultaneously on keys  $\bigcirc$  and  $\bigotimes$ 

(or on keys ( ) and ( ) The message ADJ.LO (ADJ.HI) appears alternating with the value, to indicate that you are in the menu adjustment)

By pressing on  $\bigotimes$  and  $\bigotimes$  you can increase or decrease the down (or full) display scake.

If you keep pressing during 3s on key  $(\Delta)$  or  $(\nabla)$ , you can access to a quick increasing or decreasing of the display value.

Press key ( to validate this shifting. Once the shiftings are validated, the input thus shifed will keep this shifting even after a setting off tension.

Press on 0 (or do not press any key during 20s) to revert to measure display without modification.

The instrument will then readjust its scale factor and its display factor of the specified channel, to obtain the required result on the display.

# **5.2.2 Visualisation and setting of the alarm setpoints** (option 2 or 4 relays)

Setting of the setpoints: there are 2 ways to adjust setpoints:

- either in mode programming entering the correct safety acces code
- or by pressing simultaneously on (M) and (M)

The meter will then show the message SP.x or SP.xx alternating with the value of the corresponding setpoint.

The values of the various setpoints can be accessed by  $\bigcirc$  or  $\bigcirc$ These setpoints can then be modified (if access code < 6000 (see p14)) by pressing  $\bigcirc$ 

When the setpoint is adjusted press it revert to the setpoints reading menu.

Once all setpoints are adjusted, simply press (M) and the meter will revert to mode measure, taking the new values of the setpoints into account.

# 5.2.3 Visualisation of the direct measure

Press () and () to visualise the signal directly in mA without processing : scale factor, square root.

**5.2.4 Setting of the tare** (accessible according to the programmed access code)

Note : The tare is not memorised in case of power supply cut. To suppress the tare, validate menu CLr.tA in the main menu. An exit from mode programming with saving of the configuration will reset the tare to zero.

# 6. ERROR MESSAGES

![](_page_19_Figure_20.jpeg)

# 7. GENERAL WARRANTY TERMS

# WARRANTY applying and duration

This appliance is garanteed for a duration of 1 year against any design or manufacturing defects, under normal operating conditions.

**Processing conditions** \* : Processing not under warranty will be submitted to the acceptance of a repair estimate. The customer will return the products at his charge, and they will be restored to him after processing. Without a written agreement on the repair estimate within 30 days, products will not be held.

\* Complete warranty terms and details available on request.

# 8. LEXIQUE

Messages shown by the meter in mode programming and/or reading.

# **General access**

| r | ٠E | A | d |
|---|----|---|---|
|   |    |   |   |

Access to the reading of the parameters

| D | ro | $\mathbf{C}$ |
|---|----|--------------|
|   | 10 | G            |
|   |    |              |

Access to the programming of the input and output parameters

![](_page_20_Picture_7.jpeg)

Code for access to the programming of the input and output parameters Programming of a new access code

![](_page_20_Picture_9.jpeg)

Access to the display simulation

![](_page_20_Picture_11.jpeg)

Access to the simulation of the analog output

![](_page_20_Picture_13.jpeg)

Deleting of the recorded alarms

Input down scale channel 1

Input down scale channel 2

CLr.tA Suppressing of the tare

# Inputs

![](_page_20_Picture_17.jpeg)

Access to the submenu programming of the input

- d.in1
  - F.in1 Input full scale
- d.in2
  - F.in2 Input full scale

![](_page_20_Picture_23.jpeg)

LinEA. Linear

![](_page_20_Picture_25.jpeg)

Extraction of the square root

| _ogic inputs | <b>B</b>                                              |
|--------------|-------------------------------------------------------|
| tor          | Access to the submenu programming of the logic inputs |
| tor1         | Programming of logic input 1                          |
| tor2         | Programming of logic input 2                          |
| Point        | Function moving of the decimal point                  |
|              | Place of the decimal point                            |
| CLr.M        | Function deleting of the min. and max.                |
| HoLd         | Function display hold                                 |
| tArE         | Function tare                                         |
| Display      |                                                       |
| diSPL.       | Access to the submenu programming of the display      |
| Point        | Choice of the place of the decimal point              |
|              | Place of the decimal point                            |
| d.dSP1       | Display down scale channel 1                          |
| F.dSP1       | Display full scale channel 1                          |
| d.dSP2       | Display down scale channel 2                          |
| F.dSP2       | Display full scale channel 2                          |
| Cut.of       | Cut off programmable or not                           |
| InteG.       | Integration indice                                    |

# **Calculation function**

![](_page_21_Figure_1.jpeg)

![](_page_21_Figure_2.jpeg)

Place of the decimal point on the result

![](_page_21_Picture_4.jpeg)

Choice of the result unit

![](_page_21_Picture_6.jpeg)

Absolute value of the difference of the 2 channels

# **Display parameters**

| Pr.diS Submenu programming of the display features            |
|---------------------------------------------------------------|
| br.diG Setting of the digits brightness (4 levels)            |
| 1111 Lowest brightness                                        |
| 4444 Strongest brightness                                     |
| br.bAr Setting of the brightness of the bargraph and the leds |
| 1111 Lowest brightness                                        |
| 4444 Strongest brightness                                     |
| L.diG Last digit (bottom weight)                              |
| On In service                                                 |
| OFF Enforced to zero                                          |
| null  Deleting of the unsignificant zeros    YES  Yes         |
| PArA b Parameter associated with the bargraph                 |
| diSP1 Chan.1 diSP2 Chan.2 cALc. Calculation                   |
| d.bArG Display corresponding to 0% of the bargraph            |
| F.bArG Display corresponding to 100% of the bargraph          |

# Analog output

| Out.U        | Access to the submenu programming of the voltage output      |  |  |  |  |  |
|--------------|--------------------------------------------------------------|--|--|--|--|--|
| Out.MA       | Access to the submenu programming of the current             |  |  |  |  |  |
| PArAM        | Parameter associated with the analog output                  |  |  |  |  |  |
| diSP1        | Chan.1 diSP2 Chan.2 CALC. Calculation                        |  |  |  |  |  |
| d.out        | Down scale of the analog output                              |  |  |  |  |  |
| F.out        | Full scale of the analog output                              |  |  |  |  |  |
| d0.diS       | Access to the display corresponding to the output            |  |  |  |  |  |
| F0.diS       | Access to the display corresponding to the output full scale |  |  |  |  |  |
|              |                                                              |  |  |  |  |  |
| Digital outp | ut                                                           |  |  |  |  |  |
| JbuS         | Access to the submenu programming of the RS output           |  |  |  |  |  |
| SLAVE        | Slave number                                                 |  |  |  |  |  |
| bAud         | Transmission speed                                           |  |  |  |  |  |
| 19200        | 19200 bauds                                                  |  |  |  |  |  |
| 9600         | 9600 bauds                                                   |  |  |  |  |  |
|              |                                                              |  |  |  |  |  |
|              |                                                              |  |  |  |  |  |

| 4800 4800 bauds                                                                                                    | SPx.2 Value of the 2nd setpoint in mode window                                                                                                    |
|----------------------------------------------------------------------------------------------------|----------------------------------------------------------------------------------------------------|
| 2400 2400 bauds                                                                                                    | HYSt.x Value of the hysteresis in display points                                                                                                    |
| 1200 1200 bauds                                                                                                    | tiME.x Time delay on relay x                                                                                                    |
| dELAY Delay before any response                                                                                                    | t.Act.x Position of the time delay on relay x                                                                                                    |
| On Delay 75ms OFF Delay 20ms                                                                                                    | SIMPL Time delay on switching on alarm                                                                                                    |
|                                                                                                    | doubL Time delay on switching on alarm and out of alarm                                                                                                    |
| Relay outputs (x 1 to 4)                                                                                                    | LEd.x Programming of the relay associated led                                                                                                    |
| rELAY Access to the submenu programming of the relay                                                                                             | On Led lit when relay active (coil supplied)                                                                                                    |
| rEL.x Access to the programming of relay x                                                                                                    | OFF Led still when relay active (coil supplied)                                                                                                    |
| AL.x Activation of relay output x                                                                                                    | MEM.x Recording of alarm x                                                                                                    |
| On Activation OFF De-activation                                                                                                    | YES Recording No recording                                                                                                    |
| PArA.x Parameter associated with relay x                                                                                                    | MESS.x Alarm message x                                                                                                    |
| diSP1 Chan.1 diSP2 Chan.2 CALC. Calculation                                                                                                    | YES Message no No message                                                                                                    |
| ModE.xOperating mode of relay xIMode setpointIMode windowSP.xValue of the setpoint in mode setpointSPx.1Value of the 1st setpoint in mode window | Safeties      SECU    Access to the submenu programming of the safeties      rUPt    Programming of the sensor rupture safety      rEL.x    Status of relay x in case of sensor rupture      OFF    No sensor rupture associated with the relay |
|                                                                                                    | LO (coil not supplied)                                                                                                    |

![](_page_24_Picture_0.jpeg)

# 9. ANNEXE: MODBUS

# 9.1 Table of the MODBUS addresses

|     | Address                                                               | Format         | Number<br>of words |
|-----|-----------------------------------------------------------------------|----------------|--------------------|
| 200 | Value of the analog output<br>in μA (mA output)<br>in mV (10V output) | double integer | 2                  |
| 202 | Minimum value of channel 1                                            | double integer | 2                  |
| 204 | Minimum value of channel 2                                            | double integer | 2                  |
| 206 | Min. value of the calculation                                         | double integer | 2                  |
| 208 | Maximum value of channel 1                                            | double integer | 2                  |
| 210 | Maximum value of channel 2                                            | double integer | 2                  |
| 212 | Max. value of the calculation                                         | double integer | 2                  |
| 214 | Measure of channel 1                                                  | double integer | 2                  |
| 216 | Measure of channel 2                                                  | double integer | 2                  |
| 218 | calculation                                                           | double integer | 2                  |
| 220 | Direct mesure of channel 1                                            | double integer | 2                  |
| 222 | Direct measure of channel 2                                           | double integer | 2                  |
| 310 | Status of relay 1                                                     | integer        | 1                  |
| 311 | Status of relay 2                                                     | integer        | 1                  |
| 312 | Status of relay 3                                                     | integer        | 1                  |
| 313 | Status of relay 4                                                     | integer        | 1                  |

#### Direct measure:

Value without scale factor, in  $\mu A$ 

# Status of the relays:

![](_page_25_Figure_6.jpeg)

Displayed measure:

The displayed measure value is taken up without the decimal point. To read the decimal point value, read the word at address 215.

Address 125:

| bit 15 | bit 2 | bit 1 | bit 0 |
|--------|-------|-------|-------|
|        |       |       |       |

Place of the decimal point from 1 to 4 (version 10000 points) Place of the decimal point from 0 to 4 (version 100000 points)

- 0: display with 4 decimals
- 1: display with 3 decimals
- 2: display with 2 decimals
- 3: display with 1 decimal
- 4: display with 0 decimals

# 9.2 Description of the born MODBUS functions

# Reading of N words: function n°3

**Request sequence** 

| Slave  | Function | 1st word address |     | Number of words |     | CRC16   |
|--------|----------|------------------|-----|-----------------|-----|---------|
| number | 3 or 4   | MSB              | LSB | MSB             | LSB |         |
| 1 byte | 1 byte   | 2 bytes          |     | 2 bytes         |     | 2 bytes |

#### Response sequence

| Slave  | Function | Number           | 1st wor | d value | 2nd wor | d value | CRC16   |
|--------|----------|------------------|---------|---------|---------|---------|---------|
| number | 3 or 4   | of read<br>bytes | MSB     | LSB     | MSB     | LSB     |         |
| 1 byte | 1 byte   | 1 byte           | 2 by    | /tes    | 2 by    | tes     | 2 bytes |

# Writing of N words: function n°16

# Request sequence

| Slave  | Func-   | 1st     | Nbr of  | Nbr of | Value     | CRC16   |
|--------|---------|---------|---------|--------|-----------|---------|
| number | tion 16 | word    | words   | bytes  | of the    |         |
|        |         | address | to be   | to be  | words to  |         |
|        |         |         | enfor.  | enfor. | be enfor. |         |
| 1 byte | 1 byte  | 2 bytes | 2 bytes | 1 byte | N bytes   | 2 bytes |

Response sequence

| Slave<br>number | Function 16 | 1st word<br>address | Number of words to be | CRC16   |
|-----------------|-------------|---------------------|-----------------------|---------|
|                 |             | dddrooo             | enforced              |         |
| 1 byte          | 1 byte      | 1 byte              | 2 bytes               | 2 bytes |

# Writing of 1 word: function n°6:

# Request sequence

| Slave<br>number | Function 6 | Address of the word | Value of the<br>word to be<br>enforced | CRC16   |
|-----------------|------------|---------------------|----------------------------------------|---------|
| 1 byte          | 1 byte     | 2 bytes             | 2 bytes                                | 2 bytes |
|                 | -          | -                   | -                                      |         |

#### Response sequence

| Slave<br>number | Function 6 | Address of the word | Value of the<br>word to be<br>enforced | CRC16   |  |  |  |
|-----------------|------------|---------------------|----------------------------------------|---------|--|--|--|
| 1 byte          | 1 byte     | 2 bytes             | 2 bytes                                | 2 bytes |  |  |  |
| E ()            |            |                     |                                        |         |  |  |  |

Exception sequence

| Slave number | Function re-<br>quested with<br>MSB=1 | Error code | CRC16   |
|--------------|---------------------------------------|------------|---------|
| 1 byte       | 1 byte                                | 1 byte     | 2 bytes |

Values of the error codes:

1: function code unknown

2: address incorrect

3: data incorrect

9: writing impossible

# 9.3 Reading in double integer format

Eg.: reading of the displayed measure

# Reading of the displayed measure:

| 254             | 03                       | 0   | 206  | 0      | 2        | CRC16 |
|-----------------|--------------------------|-----|------|--------|----------|-------|
| Slave<br>number | Reading<br>of n<br>words | Add | ress | Number | of words |       |

# Response with a positive measure:

| 254 | 3 | 4 | 19     | 136    | 0      | 0      | CRC16   |
|-----|---|---|--------|--------|--------|--------|---------|
|     |   |   | byte 1 | byte 2 | byte 3 | byte 4 | 2 bytes |

# Value of the measure:

| byte 3     | byte 4   | byte 1   | byte 2   |
|------------|----------|----------|----------|
| 00000000   | 00000000 | 00010011 | 10001000 |
| <b>↑</b> 0 | 0        | 19       | 136      |

# Sign: 0 positive 1 negative

Measure = byte  $3 \times 256^3$  + byte  $4 \times 256^2$  + byte  $1 \times 256$  + byte 2 Measure =  $0 \times 256^3$  +  $0 \times 256^2$  +  $19 \times 256$  + 136 = 5000 Reading of address 120 (decimal point) = 2 displayed measure = 50.00

# Response with a negative measure

| 254 | 3 | 4 | 236    | 120    | 255    | 255    | CRC16   |
|-----|---|---|--------|--------|--------|--------|---------|
|     |   |   | byte 1 | byte 2 | byte 3 | byte 4 | 2 bytes |

Value of the measure:

| byte 3       | byte 4   | byte 1   | byte 2   |
|--------------|----------|----------|----------|
| 11111111     | 11111111 | 11101100 | 01111000 |
| <b>▲</b> 255 | 255      | 236      | 120      |

Sign: 1 negative: invertion of the bits, and adding of 1

Invertion:

| byte 3   | byte 4   | byte 1   | byte 2   |
|----------|----------|----------|----------|
| 00000000 | 00000000 | 00010011 | 10000111 |
| Plus 1:  |          |          |          |
| byte 3   | byte 4   | byte 1   | byte 2   |
| 00000000 | 00000000 | 00010011 | 10001000 |

Measure = - (byte  $3 \times 256^3$  + byte  $4 \times 256^2$  + byte  $1 \times 256$  + byte 2) Measure = - ( $0 \times 256^3$  +  $0 \times 256^2$  +  $19 \times 256$  + 136) = -5000 Reading of address 120 (decimal point) = 2 displayed measure = -50.00

# 9.4 CRC16 calculation algorythm

![](_page_27_Figure_4.jpeg)

**Note 1**:  $\oplus$  = exclusive or.

**Note 2**: POLY = A001 (hex).

#### Note 3:

The CRC 16 calculation applies to all bytes in the pattern (except CRC 16).

#### Note 4:

Caution! In the CRC 16, the 1st sent byte is the LSB.

*Example*: Pattern 1-3-0-75-0-2 CRC16 = 180-29 (values are decimal).